# EPC 理实互动实训教学平台

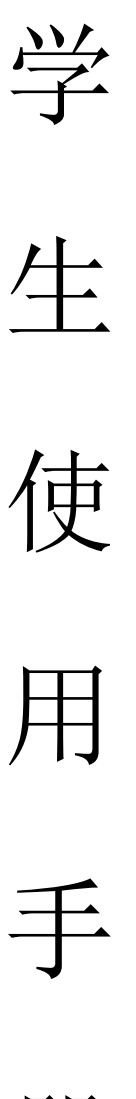

册

厦门网中网软件有限公司

http://www.netinnet.cn

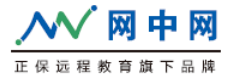

# 说明与声明

1. 本文档包含的信息如有变更, 恕不另行通知。

夏门网中网软件有限公司对本书不作任何形式的保证,包括但不限于针对
 特殊目的之商业性及适用性的隐含保证。

 夏门网中网软件有限公司对于任何错误,以及由其所述内容、性能表现或 使用本手册造成的附带性或后果损失概不负责。

厦门网中网软件有限公司保留修订本出版物的权利,并有权在未通知任何
 人有关修订和变更的情况下,对此书内容做不定期的更改。

5. 厦门网中网软件有限公司对本手册拥有最终解释权。

#### 标注

- 1: Microsoft Windows、 SQL SERVER 是 Microsoft Corporation 的注册商标。
- 2: Java 是 Sun Microsystems, Inc. 的注册标。
- 3: Jboss 是 Red Hat, Inc. 的注册商标。
- 4: Tomcat 是 Apache 软件基金会的注册商标。

免费客服: 400-0592-228

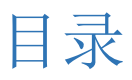

| 前导2       |
|-----------|
| 一、学习中心3   |
| 1、我的课程3   |
| 2、收藏夹12   |
| 3、错题集13   |
| 4、答疑区14   |
| 5、学习笔记18  |
| 二、班级中心    |
| 1、作业/考试20 |
| 2、班级公告22  |
| 三、个人中心    |

①使用邀请码加入班级的,进入平台,点击'已有邀请码,现在加入'

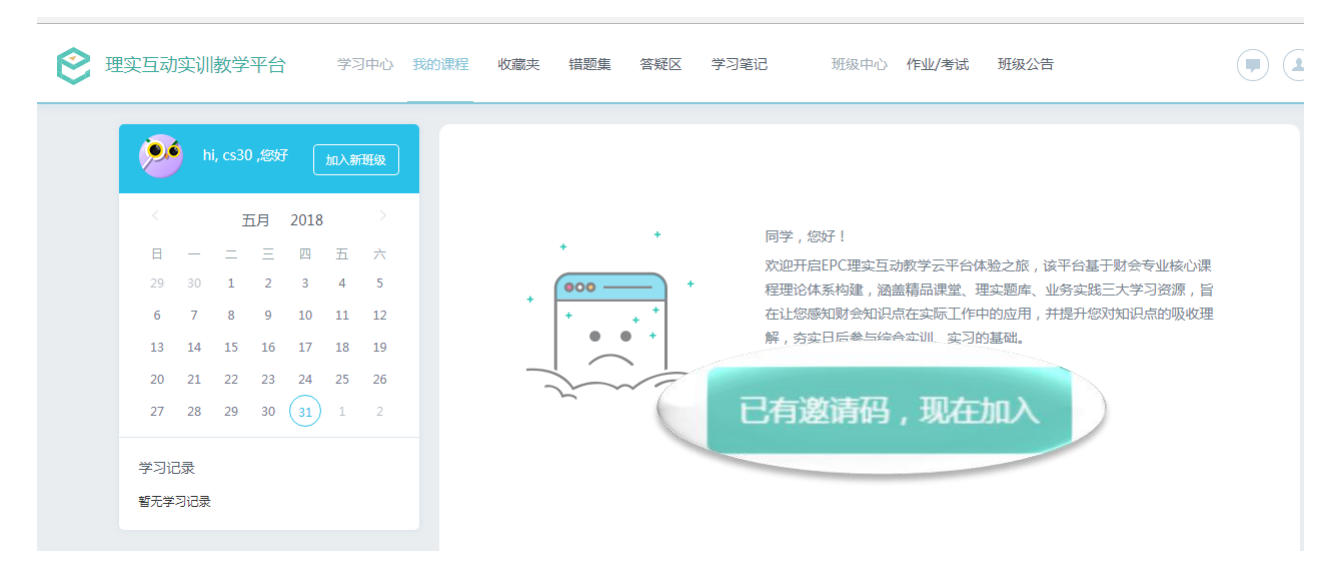

②填写邀请码查找班级并点击'加入该班'

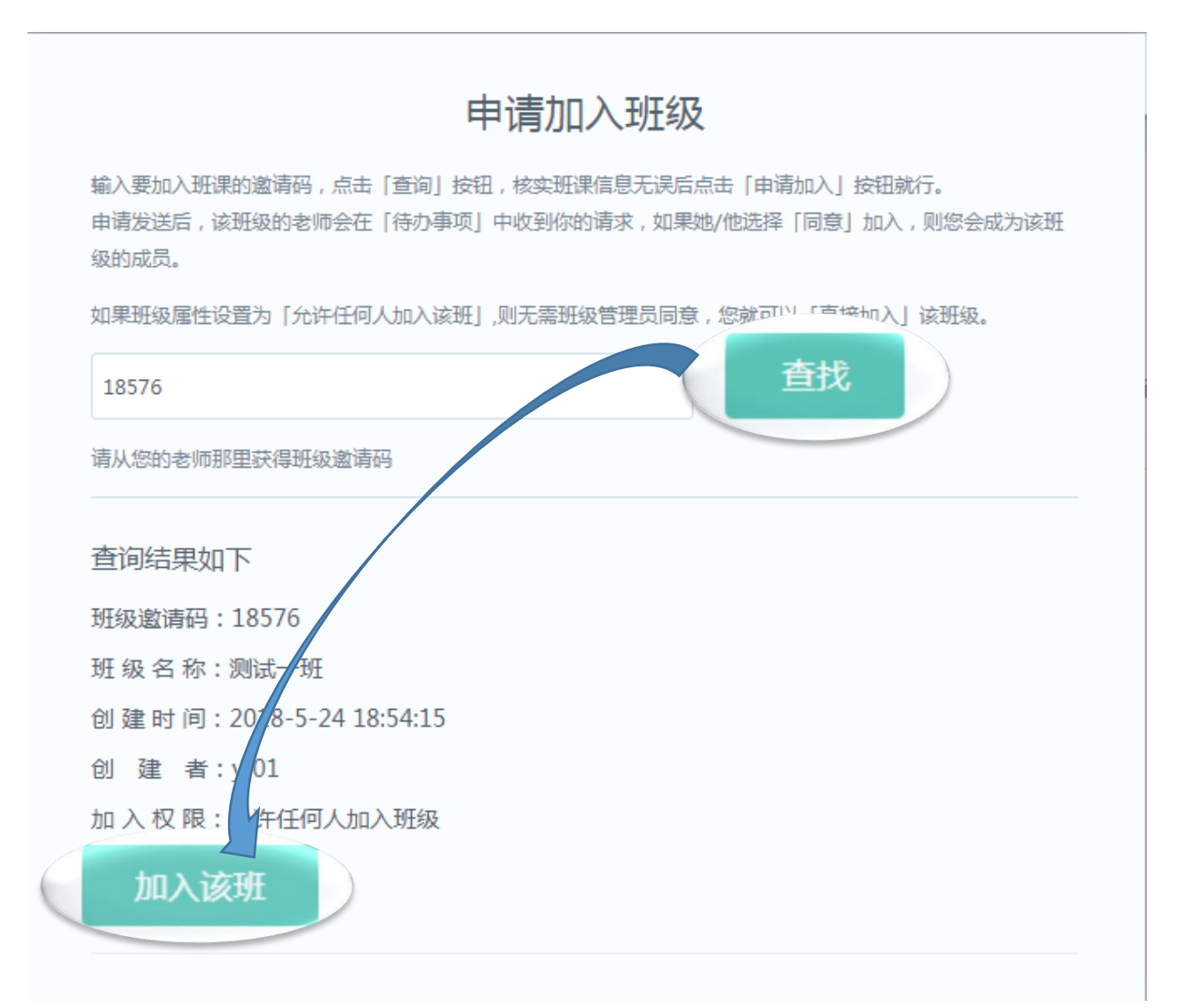

# 一、学习中心

# 1、我的课程

①点击'我的课程',查看我的课程列表

| 受 理实互动实训教学平台                                                                                                    | 110 课程 管疑区 学习笔记 班级中心 作业/考试 班级公告                         | •       |
|----------------------------------------------------------------------------------------------------|---------------------------------------------------------|---------|
| <b>Ni, cs10</b> ,您好 加入新班级                                                                                                    | 中级财务会计(高级版)                                             | * 🖬 🗎 🔍 |
| 5月 2018<br>日 一 二 三 四 五 六<br>29 30 1 2 3 4 5<br>6 7 8 9 10 11 12                                                                                                    | ・中级财务会计 ・ 所属班级: 測试一班 ・ 授課老师: yf01 * 学习进度:○ 0/532(已做/总题) | 进入课程 () |
| 13       14       15       16       17       18       19         20       21       22       23       24       25       26         27       28       29       30       31       1       2 | 基础会计(高级版)                                               | * 🖬 🖻 🗞 |
| 学习记录<br>智无学习记录                                                                                                    |                                                         | 进入课程 )  |

#### ②点击'进入课程',进行课程学习

| 😢 🗉 | <b>『</b> 实互动 | 实训        | 教学       | 平台       | ì        | 学            | 习中心      | 我的课程 | 收藏夹     | 错题集         | 答疑区           | 学习笔记                  | 班级中心 | 作业/考试 | 班级公告                      |         |
|-----|--------------|-----------|----------|----------|----------|--------------|----------|------|---------|-------------|---------------|-----------------------|------|-------|---------------------------|---------|
|     | <b>P</b>     | ) I       | ni, cs10 | 0 ,您还    | 7 (      | 加入家          | 新班级      | 中    | 级财务会计   | 十(高级版       | į)            |                       |      |       |                           | * = 1 4 |
|     | <            |           | Э        | 百月       | 2018     | 3            | >        |      | ± /л в  |             | )<br>「」<br>「」 | 所属班级: 测试一班            | E    |       |                           |         |
|     | 日<br>29      | 30        | 1        | ≡<br>2   | 四<br>3   | 五<br>4       | 六<br>5   |      | 甲驭      | <b>小</b> 夯  | ਸ<br>*        | €深老师1. y101<br>€习进度:○ |      |       | 0 /532 ( 已做               | 进入课程    |
|     | 6<br>13      | 7<br>14   | 8<br>15  | 9<br>16  | 10<br>17 | 11<br>18     | 12<br>19 |      |         |             |               |                       |      |       |                           |         |
|     | 20<br>27     | 21<br>28  | 22<br>29 | 23<br>30 | 24<br>31 | 25<br>•<br>1 | 26<br>2  | 基    | 诎会计 ( 福 | <b>弱级版)</b> |               | CRIMAR , 200-4_10     |      |       |                           |         |
|     | 学习证          | 3录<br>习记录 | ł        |          |          |              |          |      | 基础      | <b>¦음i</b>  | - 13          | 源此级 . 网战 如            |      |       |                           | 进入课程    |
|     |              |           |          |          |          |              |          |      |         | 6           | 9             | ≠习进度 :○               |      |       | <b>0 /</b> 391 ( 已做/总题数 ) |         |

# ③点击'精品课堂',进入课件学习

| <b>2</b> F | 里实互动实训教      | 文学平台         | 学习中心      | 我的课程 | 收藏夹  | 错题集 | 答疑区 | 学习笔记 | 班级中心   | 作业/考试 | 班级公告  |          |
|------------|--------------|--------------|-----------|------|------|-----|-----|------|--------|-------|-------|----------|
|            | 位置: 学习中心 - 我 | 能的课程 - 《中级财务 | 号会计 ( 高级版 | 反)》  |      |     |     |      |        |       |       |          |
|            | 第1-5章        | 第6-10章       | 第11-14    | 1章   |      |     |     | 请输   | 入章、节名称 | ٩     | -     | 1        |
|            | 章节           |              |           |      | 精品课堂 |     | 理实题 | I    |        |       | ᆂᄺ    |          |
|            | 1 第一章        | 首货币资金        |           |      |      |     |     | (*   | 青品课堂   | ž )   | 中级    | 财务会计     |
|            | 第一           | -节 库存现金      |           |      | 1    |     | 11  |      |        | 1     | 中级财   | 务会计(高级版) |
|            | 第二           | 二节 银行存款      |           |      | 1    |     | 7   |      | 精品课堂   | 理实练习  |       |          |
|            | 第三           | 王节 其他货币资金    |           |      | 1    |     | 5   |      | 精品课堂   | 理实练习  | 学习进度: |          |
|            | 2 第二章        | 章存货          |           |      |      |     |     |      |        |       | 0     | 0/532    |
|            | 第一           | -节 存货的初始计量   |           |      | 3    |     | 11  |      | 精品课堂   | 理实练习  | -     |          |
|            | 第二           | 二节 发出存货的计量   |           |      | 2    |     | 10  |      | 精品课堂   | 理实练习  | 学霸排行榜 |          |
|            |              |              |           |      |      |     | 2   |      |        |       |       |          |

#### A: 点击课件名称,进行课件间的切换

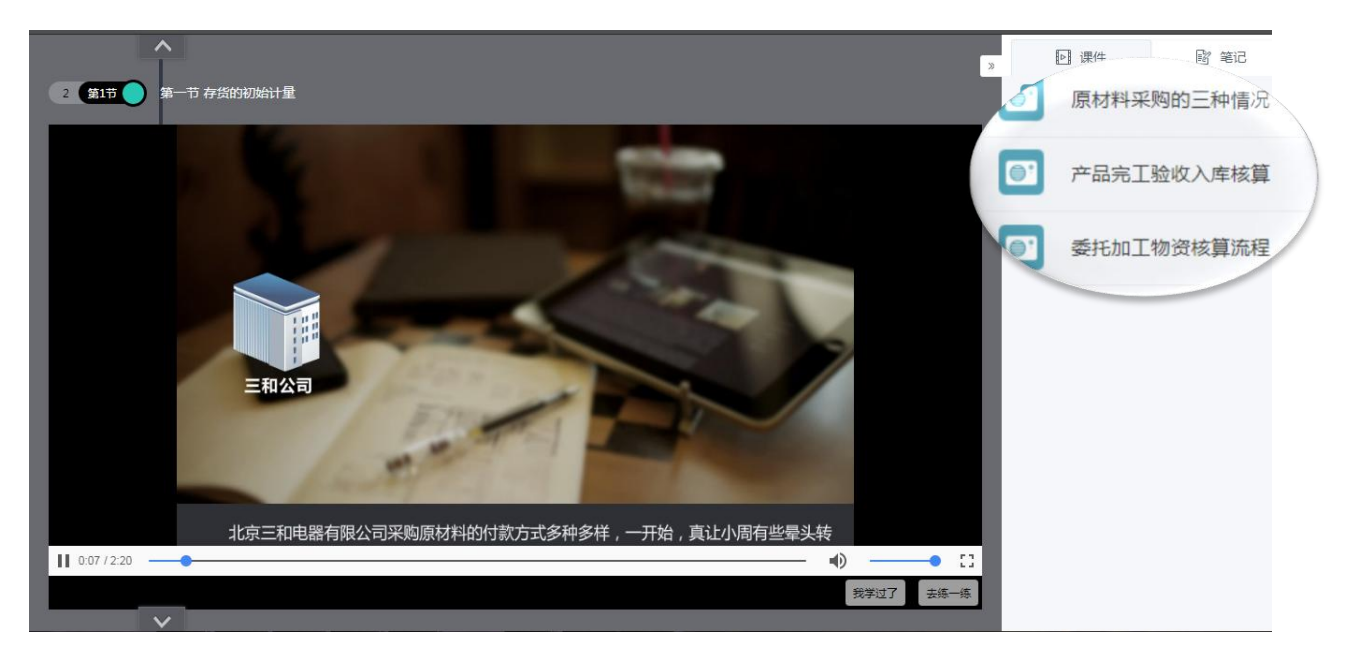

#### B: 点击'笔记',进行记录笔记

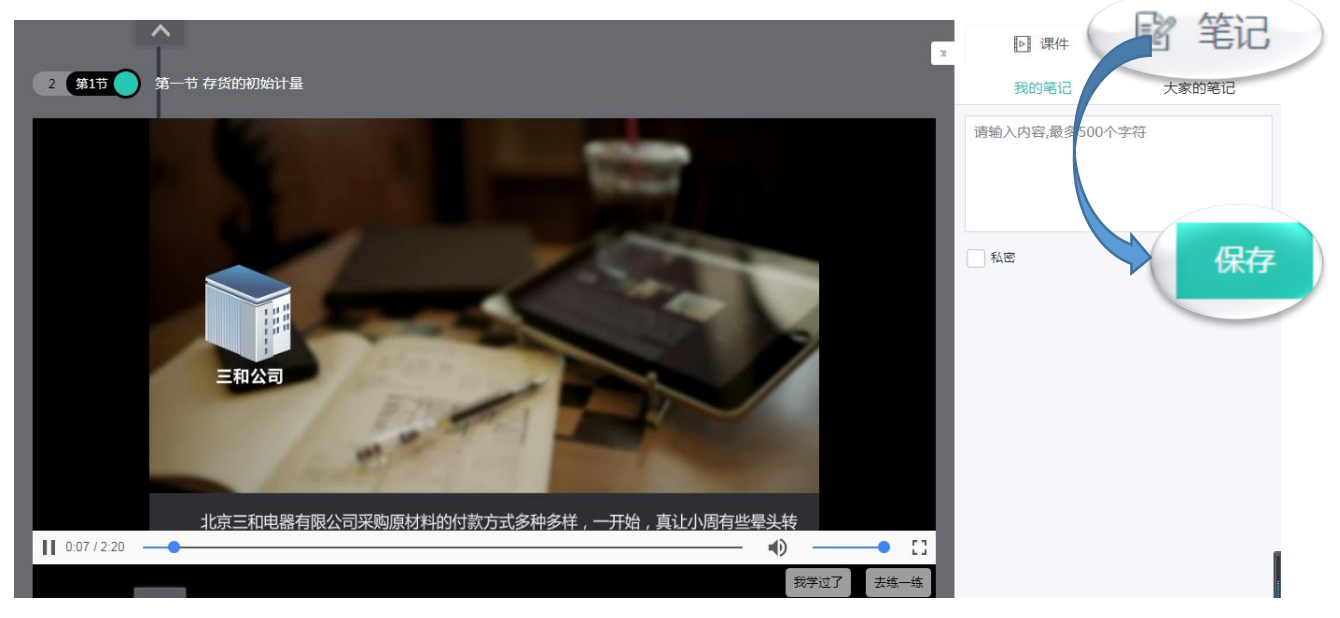

#### C: 点击'去练一练',练习课件配套的习题

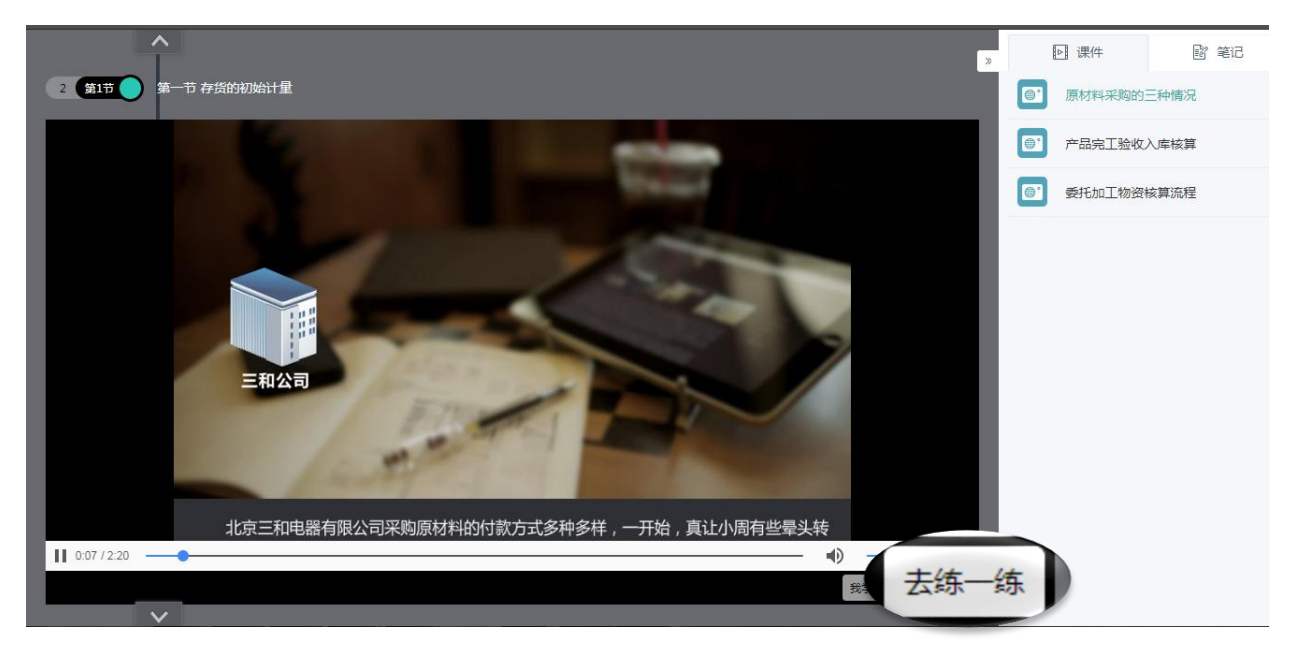

#### D: 点击'我学过了',完成当前课件的学习

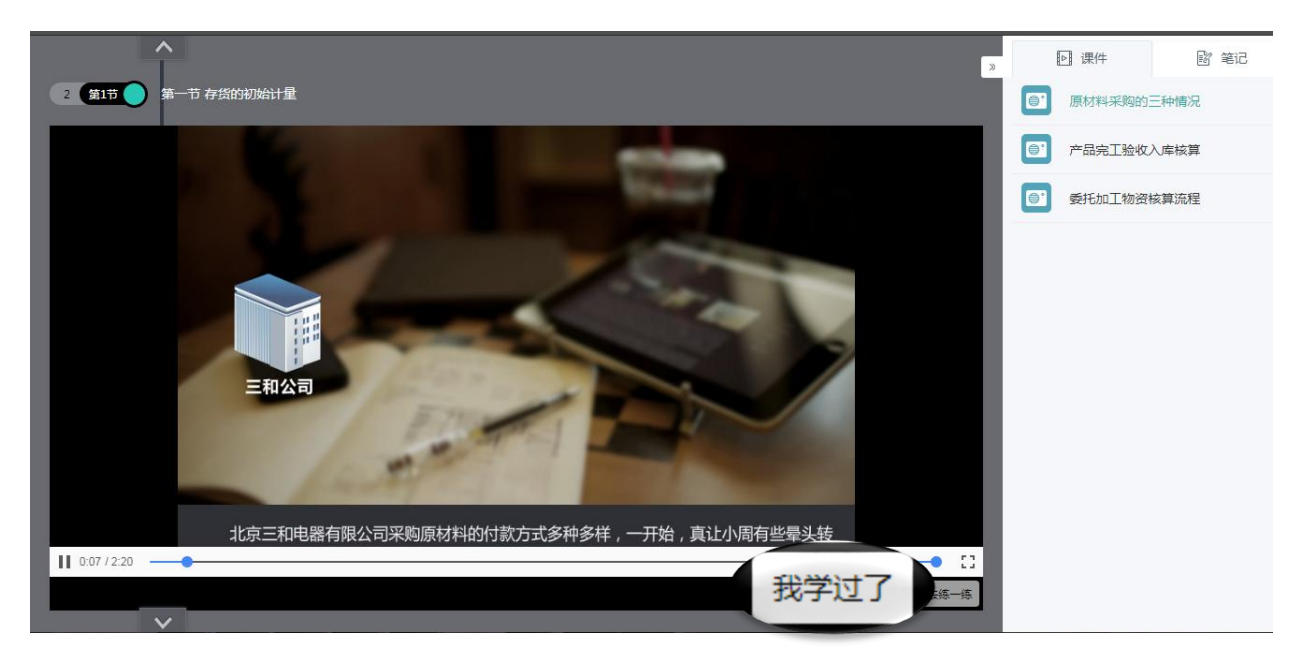

④点击'理实练习',选择知识点,进入练习

| Ø | 理实互动实训教学平       | 台学习中       | 中心 我的课程 | 收藏夹  | 错题集 | 答疑区 | 学习笔记 | 班级中心    | 作业/考试  | 班级公告  |          |   |
|---|-----------------|------------|---------|------|-----|-----|------|---------|--------|-------|----------|---|
|   | 位置: 学习中心 - 我的课程 | - 《中级财务会计( | 高级版)》   |      |     |     |      |         |        |       |          |   |
|   | 第1-5章 第         | 6-10章 第    | 11-14章  |      |     |     | 请    | 输入章、节名称 | ٩      | -     |          |   |
|   | 章节              |            |         | 精品课堂 |     | 理实题 | 目    |         |        |       |          |   |
|   | 1 第一章货币         | 资金         |         |      |     |     |      | ( II    | 11立体5  | 甲勒    | 则夯宝订     |   |
|   | 第一节 库存          | 现金         |         | 1    |     | 11  |      | 精品。     | EASIN' | 中级财   | 务会计(高级版) |   |
|   | 第二节 银行          | 存款         |         | 1    |     | 7   |      | 精品课堂    | 理实练习   |       |          | - |
|   | 第三节 其他          | 货币资金       |         | 1    |     | 5   |      | 精品课堂    | 理实练习   | 学习进度: |          |   |
|   | 2 第二章 存货        |            |         |      |     |     |      |         |        | 0     | 0/532    |   |
|   | 第一节 存货          | 的初始计量      |         | 3    |     | 11  |      | 精品课堂    | 理实练习   | -     |          |   |
|   | 第二节 发出          | 存货的计量      |         | 2    |     | 10  |      | 精品课堂    | 理实练习   | 学霸排行榜 |          |   |
|   |                 |            |         |      |     |     |      |         |        |       |          |   |

A: 选择知识点,点击'继续练习'进入做题界面

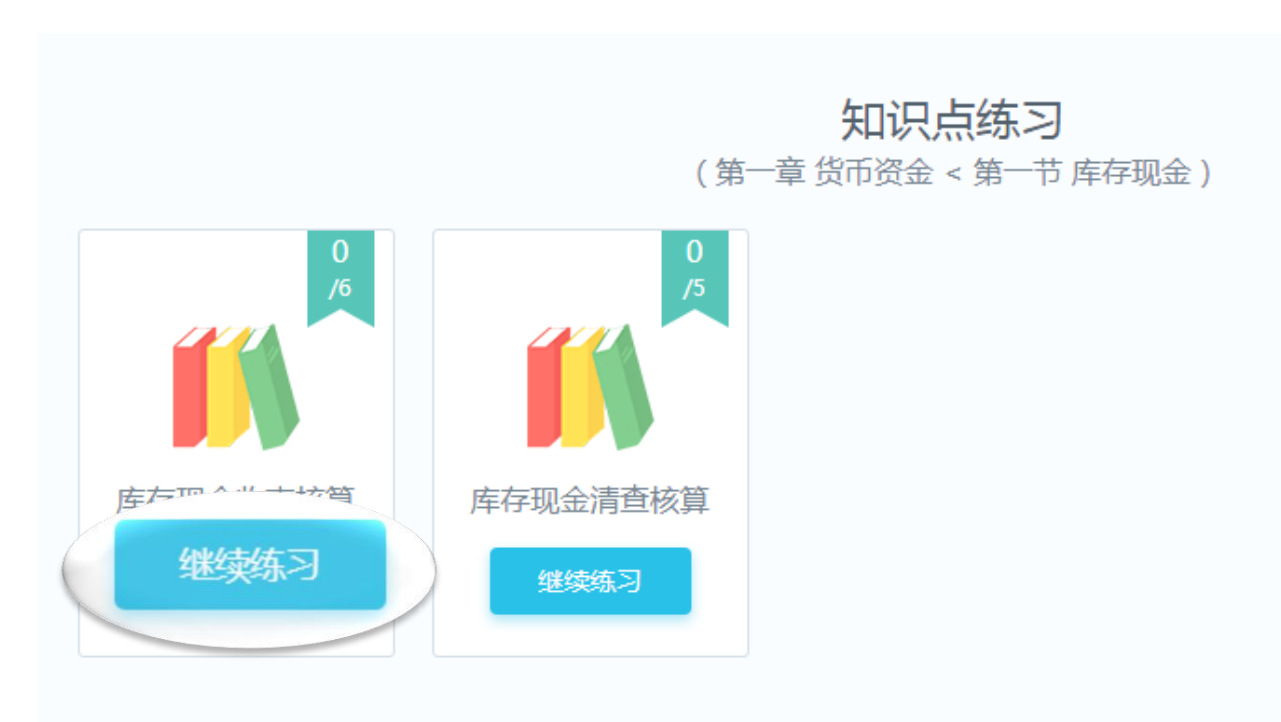

#### B: 点击'题目列表'选择题目

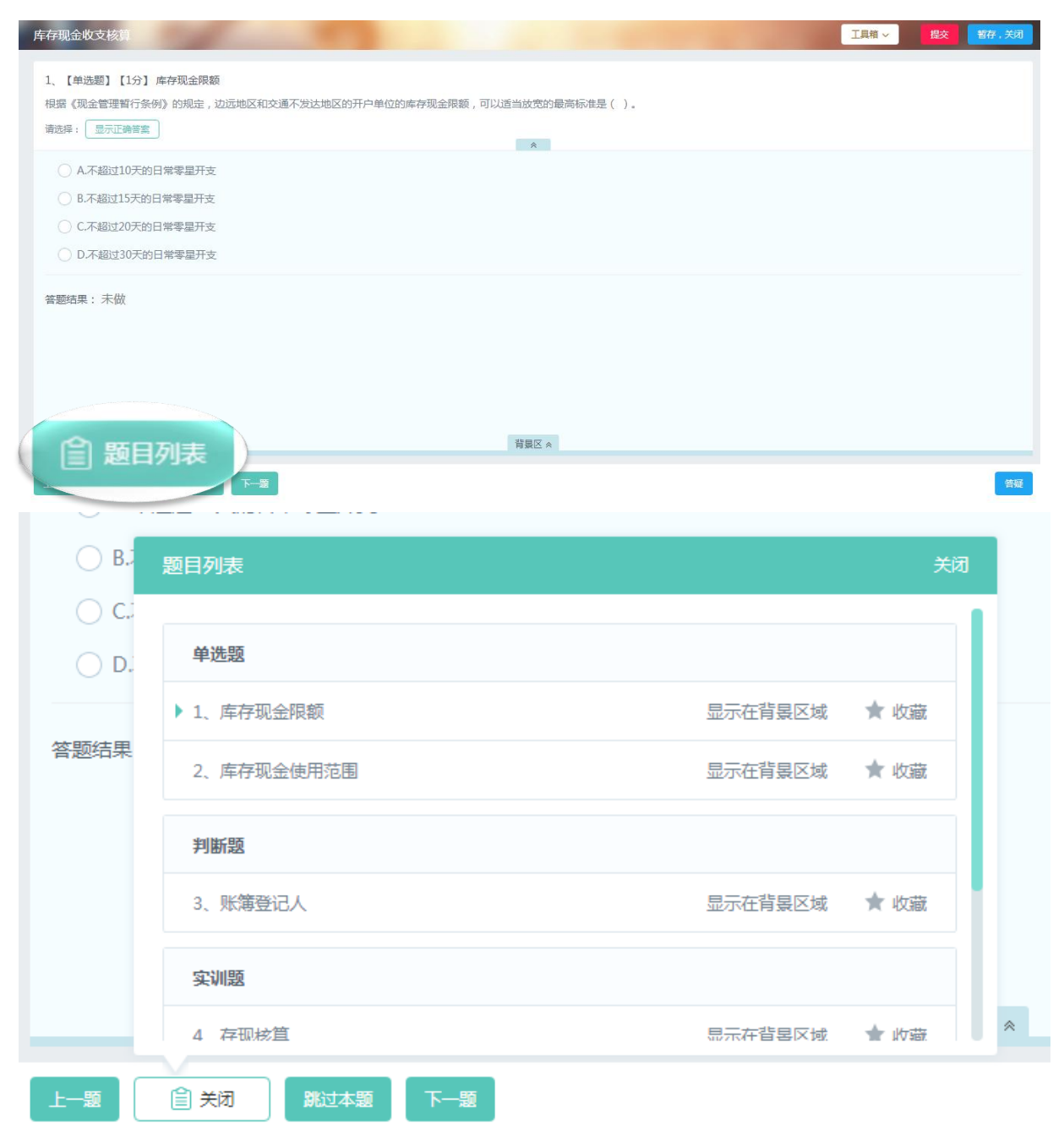

#### C: 点击'上一题''下一题''跳过本题'切换题目

| 车存现金收支核算                            |           |                |                | 工具箱 ~ | 提交 | 暫存。 |
|-------------------------------------|-----------|----------------|----------------|-------|----|-----|
| <ol> <li>【单洗题】【1分】库存现金限额</li> </ol> |           |                |                |       |    |     |
| 根据《现金管理暂行条例》的规定,边远地区和               | 交通不发达地区的开 | 开户单位的库存现金限额,可以 | 儿适当放宽的最高标准是()。 |       |    |     |
| 请选择:显示正确答案                          |           |                |                |       |    |     |
|                                     |           |                | *              |       |    |     |
| ○ A.不超过10天的日常零星开支                   |           |                |                |       |    |     |
| ○ B.不超过15天的日常零星开支                   |           |                |                |       |    |     |
| ○ C.不超过20天的日常零星开支                   |           |                |                |       |    |     |
| ○ D.不超过30天的日常零星开支                   |           |                |                |       |    |     |
|                                     |           |                |                |       |    |     |
|                                     |           |                | 背最区《           |       |    |     |
| i 📋 题目列表                            | 桃过本题      | 下一题            |                |       |    | 1   |
|                                     |           |                |                |       |    |     |

#### D: 点击'更换角色',完成角色间的切换

| <ol> <li>5、【实训题】【1分】签发现金支票</li> <li>2018年03月20日,天狗商贸有限公司</li> <li>参考资料: ◎ 预留签章卡</li> </ol> | -支付劳务费<br>司发生清理空调:                                                                                                | 更换的                                                                                              | 角色      | × |
|--------------------------------------------------------------------------------------------|----------------------------------------------------------------------------------------------------|--------------------------------------------------------------------------------------------------|---------|---|
| 请选择: 正确答案 答案对比                                                                             | 現金支票 天狗商贸有限公                                                                                                    | 司:                                                                                               |         |   |
| 存根                                                                                         | 背面         助素目期(大写)         放款人:         【大亞,         【大亞,         用途         上列款項請从         我账户內支付         出景人登幸 | 1<br>2<br>前<br>分<br>经<br>理<br>2<br>一<br>一<br>一<br>一<br>一<br>一<br>一<br>一<br>一<br>一<br>一<br>一<br>一 | 3<br>法人 |   |
| 上一題 自 題目列表 跳过本題                                                                            | 下题 更换角色                                                                                                    | 画线 ¥ 重做                                                                                          | 黑笔      |   |

E: 点击'签章', 选择印章并进行盖章

| 交通银行<br>現金支景存根<br>30194890 | 11  | 出票日期(大写)<br>收款人; | <b>交通银行</b><br><sup>年 月</sup> | 现金支票<br>日 付款行名称:<br>出票人账号; | 20459002<br>20459002<br>交通银行北京房山支行<br>110010412025098180018 |  |
|----------------------------|-----|------------------|-------------------------------|----------------------------|-------------------------------------------------------------|--|
| 20459002<br>附加价瓜           | 款期履 | 人民币<br>(大写)      |                               |                            | 亿千百十万千百十元角分                                                 |  |
|                            | 自出  | 川涂               |                               | 家邸                         |                                                             |  |
| 出票日期 年 月 日                 | 示之日 | 上列款项请从           |                               | Mar Pa                     |                                                             |  |
| 收款人:                       | 起十  | 我账户内支付           |                               |                            |                                                             |  |
| 6 85.                      | 天   | 出票人签章            |                               | 复核                         | 记账 医外口                                                      |  |
| 用 途:                       |     |                  |                               |                            |                                                             |  |
| 单位主管 会计                    |     |                  |                               |                            |                                                             |  |
|                            |     |                  |                               |                            |                                                             |  |
|                            |     |                  |                               |                            |                                                             |  |

| 交通银行<br>现金支票存根<br>30194890<br>20459002 | 由原日期(大写)<br>付 收款人;<br>款 1805                   | <b>交通银行</b><br>年 月 | 现金支票<br>日 付款行名和<br>出票人账号 | 301948<br>2045900<br><sup>第:</sup> 交通银行北京房山支行<br><sup>3:</sup> 110010412025098180018 | 2   |     |
|----------------------------------------|------------------------------------------------|--------------------|--------------------------|--------------------------------------------------------------------------------------|-----|-----|
| 附加信息                                   | 期 入氏巾<br>限 (大写)                                | X                  |                          |                                                                                      |     |     |
| 出票日期 年 月 日<br>收款人:                     | 出<br>票<br>之<br>上列款项请从<br>日<br>起<br>我账户内支付<br>工 |                    |                          |                                                                                      |     |     |
| 金 額:<br>用 途:<br>单位主管 会计                | ↑ 出票人签章                                        |                    | 现金收讫                     | 现金付讫                                                                                 | 穆婉清 |     |
| 単位主管 会计                                |                                                |                    |                          |                                                                                      |     | a k |

F: 点击'画线', 选择画线并确定

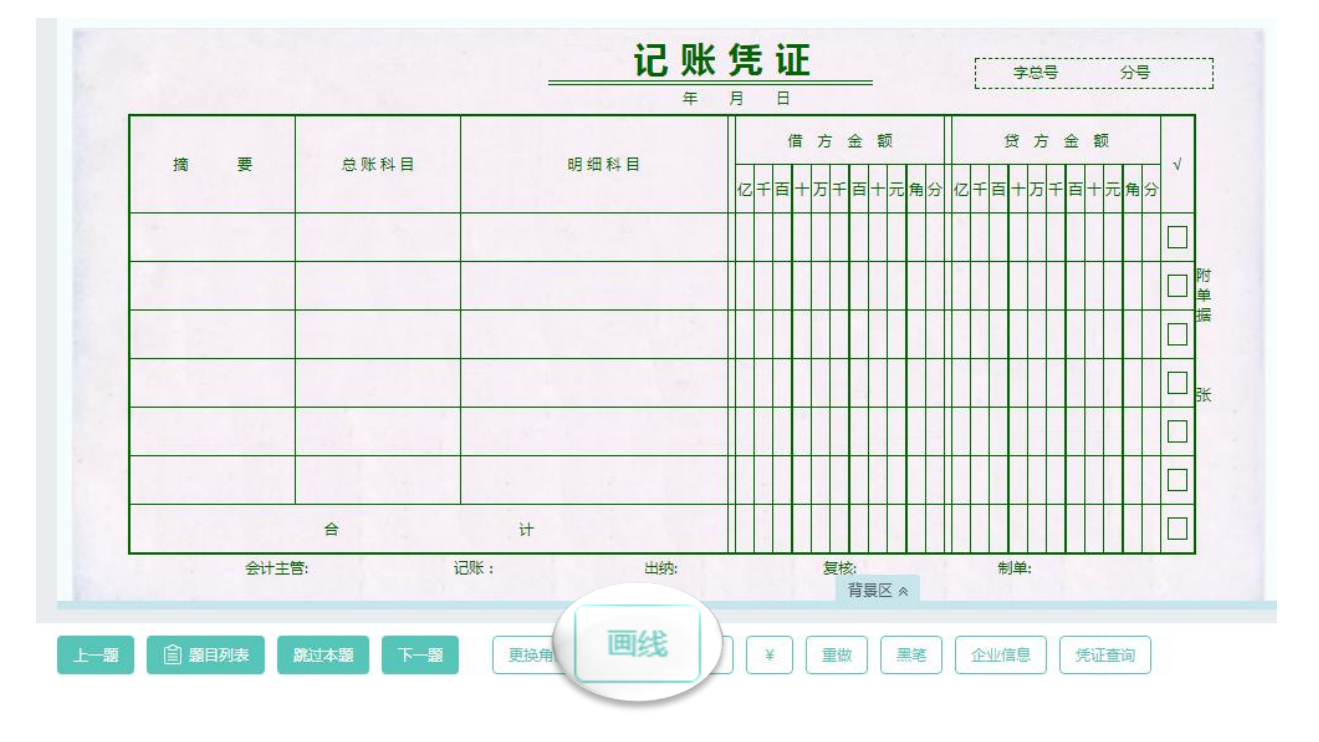

| - | 选择画线                                                     |          |
|---|----------------------------------------------------------|----------|
| ł | 援型 ・ 一 横細 线 ・ 二 横細 线 ・ ・ ・ ・ ・ ・ ・ ・ ・ ・ ・ ・ ・ ・ ・ ・ ・ ・ |          |
| t | 颜色 💿 黑色 🗌 红色                                             |          |
| Ż | 确定                                                       |          |
|   | 关闭     ¥     重做     黑笔     企业信息     凭证查                  | <b>a</b> |

# G:点击'¥,完成人民币符号书写

| 交通银行<br>现金支票存根<br>30194890 | 1    | 出票日期(大写)<br>收款人:            | <b>交通银行</b> | <b>现金支票</b><br>日 付款行名称:<br>出票人账号; | 30194890<br>20459002<br>交通银行北京房山支行<br>110010412025098180018 |
|----------------------------|------|-----------------------------|-------------|-----------------------------------|-------------------------------------------------------------|
| 20459002<br>附加信息           | 款期限  | 人民币<br>(大写)                 |             |                                   | 亿千百十万千百十元角分                                                 |
| 北票日期 年 月 日                 | 自出票之 | 用途                          | 999         | 密码                                |                                                             |
| 收款人:                       | 日起十天 | 1. 为款残雨从<br>我账户内支付<br>出票人签章 |             | 复族                                | 170E                                                        |
| 金 额:<br>用 途:               |      |                             |             |                                   | 10/0                                                        |
| 单位主管 会计                    |      |                             |             |                                   |                                                             |

H: 点击'重做',清空当前页面所有需操作的数据

| 0 37 |
|------|
|      |
|      |
|      |
|      |
|      |
|      |
|      |
|      |

I: 需要红黑笔切换时, 点击'黑笔'

| 摘要  | 摘 要 总账科目 |                | 借 方 金 额    | 贷方金额         |
|-----|----------|----------------|------------|--------------|
|     |          |                | 亿千百十万千百十元角 | 分亿千百十万千百十元角分 |
|     |          |                |            |              |
|     |          |                |            |              |
|     |          |                |            |              |
| 11  |          |                |            |              |
|     | Sale and |                |            |              |
|     |          |                |            |              |
|     | 合        | i <del>l</del> |            |              |
| 会计主 | 告告:      | 记账: 出纳:        | 复核:<br>背戸一 | 制单:          |

J: 点击'企业信息', 查看企业相关信息

| 企业信息     |                                                                                                    |   |
|----------|----------------------------------------------------------------------------------------------------|---|
| 教学实训相关企  | 业列表                                                                                                    |   |
| 北京浩天实业有限 | 限公司                                                                                                    |   |
| 北京浩天实业有限 | 限公司                                                                                                    |   |
| 企业基本信息:  | 企业名称:北京浩天实业有限公司<br>纳税人识别号:911101018876213572<br>开户行及账号:交通银行北京东城支行 140200080910016545678<br>开票员:董华<br>地址及电话:北京市东城区沿江西路爱群大厦首层 01082638504 | • |
|          |                                                                                                    |   |
| 上一题 自题   | 目列表 跳过本题 下一题 更换角色 签章 画线 ¥ 重做 黑 企业信息 声询                                                                                                  |   |
|          |                                                                                                    |   |

K: 点击'凭证查询', 查询相应的会计科目

| 1         |        |            | 借亡会额                                    | 保计会额        |
|-----------|--------|------------|-----------------------------------------|-------------|
| 摘要        | 总账科目   | 明细科目       | 亿千百十万千百十元角分                             |             |
| 销售产品,货款未收 | 应收账款   | 北京新铣机城有限公司 | 1160000                                 |             |
|           | 主营业务收入 | 轴承         |                                         | 1000000     |
|           | 应交税费   | 应交增值税-销项税额 |                                         | 1 6 0 0 0 0 |
|           |        |            | → □ □ □ □ □ □ □ □ □ □ □ □ □ □ □ □ □ □ □ |             |
|           | 如张款    | 至询         |                                         | ++++++++=   |

# L: 点击'课堂讲解', 查看相应的知识点课件

|                   |        | 记          | 胀凭证             |               | <b>记</b> 字总号 165 分号  | <del>}</del>     |  |
|-------------------|--------|------------|-----------------|---------------|----------------------|------------------|--|
| North Contraction |        | 2018 -     | ≢ 05月 02日<br>/# | 亡会節           | L                    |                  |  |
| 摘要                | 总账科目   | 明细科目       | 位千百十            | 万 亚 畝         | 见力 亚 w<br>亿千百十万千百十元角 | √<br>分           |  |
| 销售产品,货款未收         | 应收账款   | 北京新鋭机械有限公司 |                 | 1 1 6 0 0 0 0 |                      |                  |  |
|                   | 主营业务收入 | 轴承         |                 |               | 100000               | o 🗌 🙀            |  |
| Sea Sea           | 应交税费   | 应交增值税销项税额  |                 |               | 16000                | o 🔲 <sup>#</sup> |  |
|                   |        |            |                 | 背景区《          |                      |                  |  |

#### M: 做题过程如有疑问,可点击'答疑',向其他学员或老师进行提问

| 正确答案       | 对比记账凭证 |            | *                         |                              |  |
|------------|--------|------------|---------------------------|------------------------------|--|
|            |        | 2018       | <b>长凭证</b> []             | <b>记字总号 165</b> 分号           |  |
| 摘要         | 总账科目   | 明细科目       | 借 方 金 额<br>亿千百十万千百十元角分 亿千 | 贷 方 金 额<br>百 + 万 千 百 + 元 角 分 |  |
| 1售产品,货款未收  | 应收账款   | 北京新锐机械有限公司 | 1 1 6 0 0 0 0             |                              |  |
|            | 主营业务收入 | 轴承         |                           | 10000000                     |  |
|            | 应交税费   | 应交增值税-销项税额 |                           | 160000                       |  |
|            |        |            |                           |                              |  |
| SUP & Date |        |            |                           |                              |  |

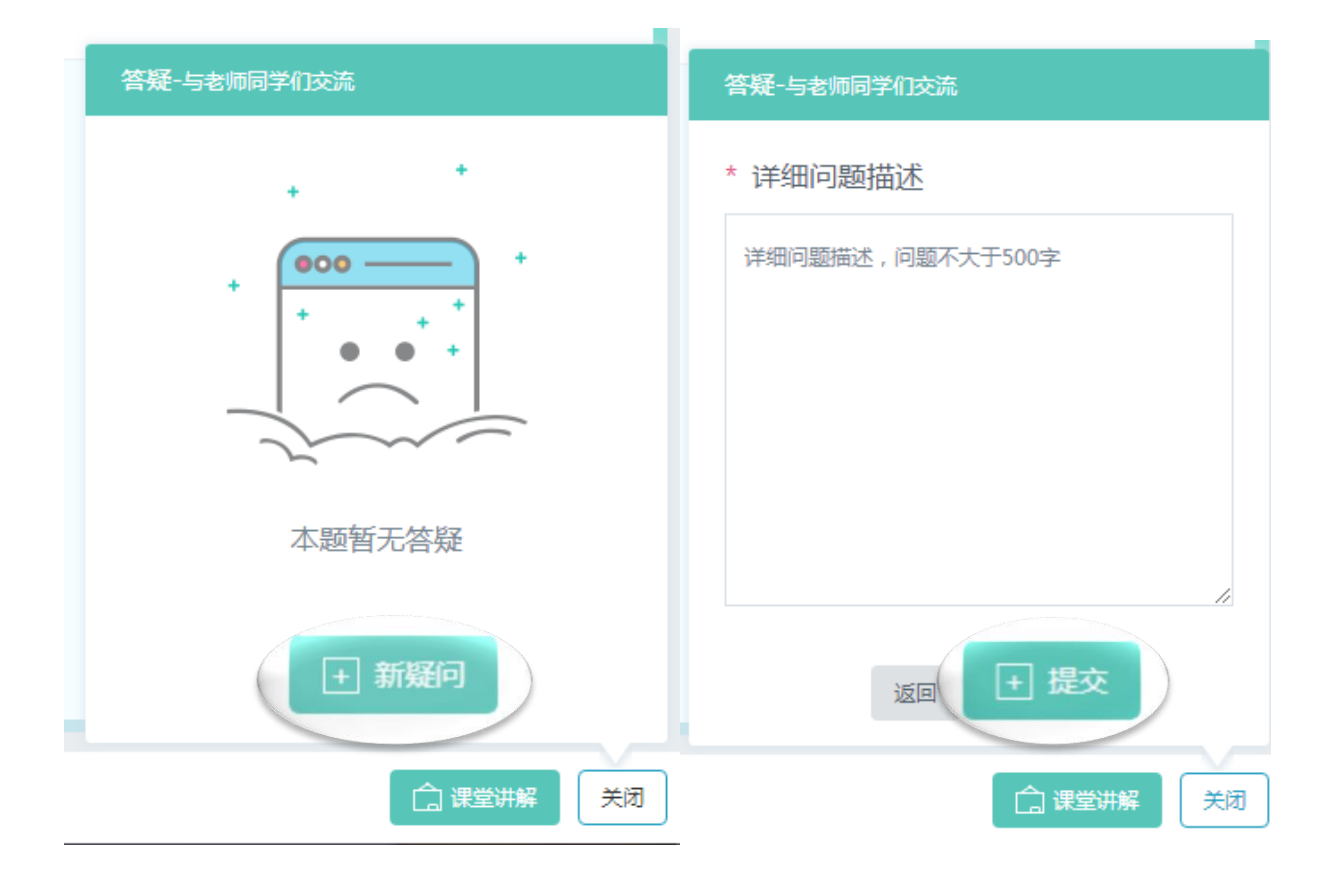

#### N: 点击'工具箱',可应用相关的工具

| 库存现金收支核算                                                                                                    |       |       | ( I具 | 箱~ 簪, 城 |
|----------------------------------------------------------------------------------------------------|-------|-------|------|---------|
| 1、【单选题】【1分】库存现金限额<br>根据《现金管理暂行条例》的规定,边远地区和交通不发达地区的开户单位产<br>请选择: 显示正确答案                                                                                                    |       |       |      |         |
| <ul> <li>▲不超过10天的日常零星开支</li> <li>→ 日子報告報</li> <li>→ 日子報告報</li> <li>→ 日子報</li> <li>→ 日子報</li> <li>→ 日日報</li> <li>→ 日子報</li> <li>→ 日子報</li> <li>→ 日子報</li> <li>→ 日子報</li> <li>→ 日子報</li> <li>→ 日子報</li> <li>→ 日子報</li> <li>→ 日子報</li> <li>→ 日子報</li> <li>→ 日報</li> <li>→ 日報</li> <li>→</li></ul> | 个税计算器 | 金融计算器 | 财务分析 | ExcelTE |
| <ul> <li>C.不超过20天的日常零星开支</li> <li>D.不超过30天的日常零星开支</li> <li>D.不超过30天的日常零星子支</li> <li>D.不超过30天的日常零星子支</li> <li>D.不超过30天的日常零星子支</li> <li>D.不超过30天的日常常星子支</li> <li>D.不超过30天的日常常星子支</li> <li>D.公司10天的日常常星子支</li> <li>D.公司10天的日常常星子支</li> <li>D.公司10天的目常</li> </ul>                                                                                                 |       |       |      |         |

#### O: 点击'提交',完成做题(只有提交了才有成绩)

| 805月02日,北京浩天 | E实业有限公司销售        | 产品,货款未收,请根据背景单排 | 書填写记账凭证。 (                | 凭证编号:165 | )             |     |    |  |
|--------------|------------------|-----------------|---------------------------|----------|---------------|-----|----|--|
| 正确答案 答案      | マ 田昌平<br>初比 记账凭证 | 1               |                           |          |               |     |    |  |
|              |                  | ;= (            | 业住证                       | *        |               |     |    |  |
|              |                  | 2018 4          | <b>広 元 止</b><br>≢ 05月 02日 | _        | ·纪字总号 165     | 分号  |    |  |
| 培要           | <b>台</b> 畔利日     | 服细料目            | 借方                        | 金额       | 贷方金额          | K   |    |  |
| 14 34        |                  | N2 34 197 E     | 亿千百十万                     | 千百十元角分(  | Z<br>千百十万千百十月 | 〒角分 |    |  |
| 销售产品,货款未收    | 应收账款             | 北京新锐机械有限公司      | 2                         | 160000   |               |     |    |  |
|              | 主营业务收入           | 劫承              |                           |          | 10000         | 00  | 附单 |  |
|              | 应交税費             | 应交增值税-销项税额      |                           |          | 1600          | 00  | 3m |  |
|              |                  |                 |                           |          |               |     | 胀  |  |
| 2010 307     |                  |                 |                           |          |               |     |    |  |

# 2、收藏夹

#### ①做题过程中有点击'收藏'的题目,在此显示

| 😢 理实互动实 | 训教学平台                           | 学习中心 | > 我的课程  | 收藏夹 | 错题集              | 答疑区              | 学习笔记     | 班级中小    | 》 作业/考试 | 班级公告       |                        |
|---------|---------------------------------|------|---------|-----|------------------|------------------|----------|---------|---------|------------|------------------------|
|         | 位置:学习中心1                        | 收藏夹  |         |     |                  |                  |          |         |         |            |                        |
|         | 课程列表                            |      |         |     | 课程名称:「           | 中级财务会计           | ┞(高级版)   |         |         |            |                        |
|         | 中级财务会计                          | 中级财务 | 会计(高级版) |     | 全部题型             | ~                |          |         |         |            |                        |
|         | 基础会计<br><b>*</b> 4 4 . <b>•</b> | 基础会计 | - (标准版) |     | 【实训题】<br>2018年09 | 】存现核算<br>9月03日,北 | 京君豪实业有限公 | 公司将现金存入 | 银行。请根据背 | 景资料编制记账凭证。 | 收藏时间:2018-6-1 11:19:57 |
|         |                                 |      |         |     | ₫ 库存3            | 现金收支核算           | 4<br>    |         |         |            | 移除收藏                   |
|         |                                 |      |         |     |                  |                  |          |         |         |            |                        |

#### ②选择课程查看相关收藏题目

| 建实互动实训教学平台学习中心我的课程 收益                | · 情题集 答疑区 学习笔记 班级中心 作业/考试 班级公告 |
|--------------------------------------|--------------------------------|
| 位置:学习中心 - 收置夹<br>课程列表<br>中级财务会计(高级版) | 课程名称:中级财务会计(高级版)               |
| <b>夏國会计</b> 基础会计(标准版)                | 【 <b>实训题】存现核算</b>              |
|                                      | 1                              |

#### ③根据题型进行筛选收藏题目

| 建实互动实训教学平台 学习中心 我的课程 | 收藏夹 错题集 答辩区 学习笔记 班级中心 作业/考试 班级公告                                                                                                    |
|----------------------|----------------------------------------------------------------------------------------------------|
| 位置: 学习中心 - 牧藏夫       | 今会计(高级版)             全部短型              全部短型              年洗题              を洗题              を洗題              を洗題             不定项              日都会主並有限公司将现金存入银行。请根据背景资料编制记账凭证。             原理             常確             家理             次理             沈理             沈理             沈理             沈理             北             北             日             日             日 |

④点击'移除收藏',在收藏夹列表删除该收藏题

| ど 埋头旦切り | 头训教学半台           | 子习中心 我的课程   | 仅總兴 错题      | 果 含烷区                      | 子习毛心      | 斑蚁中心     | 作业/考试  | 班级公告       |                       |
|---------|------------------|-------------|-------------|----------------------------|-----------|----------|--------|------------|-----------------------|
|         | 位置: 学习中心         | 文藏夹         |             |                            |           |          |        |            |                       |
|         | 课程列表             |             | 课程名称        | (:中级财务会)                   | 计(高级版)    |          |        |            |                       |
|         | 中级财务会计           | 中级财务会计(高级版) | 全部题?        | 렌 ~                        |           |          |        |            |                       |
|         | 基础会计<br>😪 == 🔍 🎺 | 基础会计(标准版)   | 【实训<br>2018 | <b>题】存现核算</b><br>年09月03日,1 | 北京君豪实业有限公 | 公司将现金存入银 | 行。请根据背 | 景资料编制记账凭证。 | 收藏时间:2018-6-111:19:57 |
|         |                  |             | E A         | 存现金收支核                     | 算         |          |        |            | 移除收藏                  |
|         |                  |             |             |                            |           |          |        |            | 1                     |

#### 3、错题集

#### ①课程练习、作业、考试、综合卷完成提交后,错题集归集于此

| 受 理实互动实训教学平台 学习中心 我 | 的課程 収藏夹 措题集 答疑区 学习笔记                                  | 3. 班级中心 作业/考试 班级公告                                                                    |
|---------------------|-------------------------------------------------------|---------------------------------------------------------------------------------------|
| 位置: 学习中心 - 措题集      |                                                       |                                                                                       |
| 课程列表                | 课程名称:中级财务会计(高级版)                                      |                                                                                       |
| 中级财务会计              | 全部题目 > 全部题型 >                                         | 排序(障/升): 按时间↓ 按错误次数                                                                   |
| 出纳实务 出纳实务 (标准版)     | 【单选题】库存现金使用范围<br>下列项目中,不符合国家现金使用范围规定的是()。             | 错题次数:1次 错题时间:2018-6-111:19:47<br>移除错题                                                 |
|                     | 【单选题】库存现金限额<br>根据(现金管理智行条例)的规定,边远地区和交通不<br>副 库存现金收支核算 | 措题次数:1次 措题时间:2018-6-111:19:47<br>发达地区的开户单位的库存现金限额,可以适当放宽的最高标准是()。<br>移 <del>除错题</del> |

## ②选择课程查看相关错题,点击相关课程名称

| ⋛ 理实互动实训教学平台 学习中心 我能  | 课程 收藏夫 错题集 答疑区                                   | 学习笔记 班级中心          | 作业/考试 班级公告       |                                      |
|-----------------------|--------------------------------------------------|--------------------|------------------|--------------------------------------|
| 位置:学习中心 - 借题集<br>课程列表 | 课程名称:中级财务会计(高级版)                                 |                    |                  |                                      |
| 中级财务会计(高级版            | 全部题目 > 全部题目                                      | ⊻ ∨ 排序(降/升):       | 按时间↓ 按错误次数       |                                      |
| 出纳实务(标准版)             | 【单选题】库存现金使用范围<br>下列项目中,不符合国家现金使用范围<br>副 库存现金收支核算 | 思规定的是( )。          | 错题次数             | : 1次 借题时间: 2018-6-1 11:19:47<br>移除措题 |
|                       | 【单选题】库存现金限额                                      |                    | 错题次数             | : 1次 措题时间 : 2018-6-1 11:19:47        |
|                       | 根据《现金管理暂行条例》的规定,                                 | 边远地区和交通不发达地区的开户单位的 | 库存现金限额 , 可以适当放宽的 | 最高标准是( )。<br>移除措题                    |

③点击'全部题型'下拉键头,根据题型筛选错题

| 建实互动实训教学平台 学习中心     | 我的课程 收藏夹 错题集 答疑区 学习笔记                                              | 班级中心作业/考试 班级公告                                                            |
|---------------------|--------------------------------------------------------------------|---------------------------------------------------------------------------|
| 位置: 学习中心 - 错题集      |                                                                    |                                                                           |
| 课程列表<br>中级财务会计(高级版) | 课程名称:中级财务会计(高)<br>全部题目 ✓ 全部题型<br>全部题型                              | 排序(降/升): 按错误次数                                                            |
| 出纳实务(标准版)           | 【单选题】库存现金1<br>下列项目中,不符合国家<br>■ 库存现金收支核算                            | 错题次数:1次 错题时间:2018-6-1 11:19:47<br>移除措题                                    |
|                     | 《单选题】库存现金限额<br>甘算分析题<br>根据《现金管理暂行条例》的规定,边远地区和交通不发<br>上<br>库存现金收支核算 | 措题次数:1次 措题时间:2018-6-111:19:47<br>就达地区的开户单位的库存现金限额,可以适当放宽的最高标准是()。<br>移种措题 |

# ④点击'按错误次数',根据错误次数筛选错题

| 建实互动实训教学平台 学习中心 我     | 的课程 收藏夹 错题集                 | 答疑区 学习笔记              | 班级中心     | 作业/考试 明 | 报公告              |                 |
|-----------------------|-----------------------------|-----------------------|----------|---------|------------------|-----------------|
| 位置: 学习中心 - 措题集        |                             |                       |          |         |                  |                 |
| 课程列表                  | 课程名称:中级财务会计                 | (高级版)                 |          |         |                  |                 |
| 中级财务会计中级财务会计(高级版)     | 全部题目 >                      | 全部驅型 >                | 排序(降/升): | 按时间按错   | 误次数 ↓            |                 |
| <b>出纳实务</b> 出纳实务(标准版) | 【单选题】库存现金使用<br>下列项目中,不符合国家现 | 用范围<br>现金使用范围规定的是( )。 |          | 4       | 错题次数:1次 错题时间:20: | 18-6-1 11:19:47 |
|                       | 自 库存现金收支核算                  |                       |          |         |                  | 移除错题            |

# ⑤点击'移除错题',将该题从错题集中删除

| Ŷ | 理实互动实训教学平台         | 学习中心   | 我的课程 | 收藏夹               | 错题集            | 答疑区            | 学习笔记     | 班级中心     | 作业/考试 | 班级公告            |                                   |
|---|--------------------|--------|------|-------------------|----------------|----------------|----------|----------|-------|-----------------|-----------------------------------|
|   | 位置: 学习中心 - 错题集     |        |      |                   |                |                |          |          |       |                 |                                   |
|   | 课程列表               |        | 课利   | 呈名称:中纲            | 财务会计           | (高级版)          |          |          |       |                 |                                   |
|   | 中级财务会计中级财务会计       | 十(高级版) | £    | 部題目               | ~              | 全部题型           | ~        | 排序(降/升): | 按时间   | 按错误次数 ↓         |                                   |
|   | <b>出纳实务</b> 出纳实务(初 | 示隹版 )  |      | 【单选题】 A<br>下列项目中, | 官存现金使<br>不符合国家 | 用范围<br>现金使用范围规 | 见定的是( )。 |          |       | <b>措题次数:1</b> 3 | 次 错题时间: 2018-6-1 11:10-47<br>移除错题 |
|   |                    |        |      | 「」」库存现:           | è收支核算          |                |          |          |       |                 | 1.2 TRUCKEINES                    |

# 4、答疑区

①该账号涉及到所有课程的疑问问题都归集于此

| 😢 理实互动家 | [训教学平台  | 会 学习中心    | 我的课程 | 收藏夹 钥    | 顓年   | 答疑区    | 学习笔记     | 班级中心    | 作业/考试  | 班级公告        |
|---------|---------|-----------|------|----------|------|--------|----------|---------|--------|-------------|
|         | 位置: 学习中 | 心 - 答疑区   |      |          |      |        |          |         |        |             |
|         | 课程:     | 中级财务会计(基础 | 版) 中 | 中级财务会计(材 | 际隹版) | 中级     | 财务会计(高级版 | ) 基础经   | 会计(高级版 | ) 基础会计(标准版) |
|         |         | 基础会计(基础版) | 出纳家  | 谤(标t版)   | 出纲   | 如实务(基础 | 出版) 中小子  | 创业会计(标准 | 隹版) 日  | 中小企业会计(高级版) |

#### ②选择课程,查看相关课程的问题

| 受理实互动实训教学平台 学习中心我的课程 收藏夹 错题集 答照区 学习笔记 班级中心 作业/考试 班级公告                                              |               |
|----------------------------------------------------------------------------------------------------|---------------|
| 位置: 学习中心 - 答疑区                                                                                     |               |
| 课程: 中级财务会计(基础版) 中级财务会计(高级版) 基础会计(高级版) 基础会计(高级版) 基础会计(高级版) 基础会计(高级版) 基础会计(高级版) 中小企业会计(高级) 中小企业会计(高级 | 标准版 )<br>3版 ) |
| 最新问题 我的问题 換问题关键字 Q                                                                                 |               |
| cs30     出纳实务(标概)       2018-6-111:21        签发现金支票应注意哪些事项?                                        |               |
| 【详情】                                                                                               | 快速提问          |
| - 0 節 脚除                                                                                           | 有什么不懂得快来提问吧!  |

#### ③点击'最新问题',查看该教学班下所有问题

| 建实互动实训教学平台 学习中心 我的课程 收藏夹 错题集 答疑区 学习笔记 班级中心 作业/考试                                                                                                    | 班级公告             |
|----------------------------------------------------------------------------------------------------|------------------|
| 位置:学习中心 - 答疑区                                                                                                    |                  |
| 课程: 中级财务会计(基础版) 中级财务会计(标准版) 中级财务会计(高级版) 基础会计(高级版) 基础会<br>基础会计(基础版) 出纳实务(标准版) 出纳实务(基础版) 中小企业会计(标准版) 中小企业会计(                                                                                                    | <计(标准版)<br>高级版)  |
| <ul> <li>         か问题         か问题         <ul> <li>             彼问题关键字             へ             </li> <li>             cs30             2018-6-1 11:21             </li> <li>             弦双風会文環応注意哪些事項?             </li> <li>             【详情]         </li> </ul> </li> </ul> |                  |
| ■ 0 前 翻除                                                                                                    | 快速提回有什么不懂得快来提问吧! |
| xs20         出纳实货(标准版)           2018-5-30 16:25         日                                                                                                    | 温馨提示             |

# ④点击'我的问题',查看自己的提问

| 受 理实互动实训教学平台 学习中心 我的课程 收藏夫 错题集 答疑区 学习笔记 班级中心 作业/考试     □□□□□□□□□□□□□□□□□□□□□□□□□□□□□□□□□                   | 班级公告             |
|----------------------------------------------------------------------------------------------------|------------------|
| 位置: 学习中心 - 答疑区                                                                                             |                  |
| 课程: 中级财务会计(基础版) 中级财务会计(标准版) 中级财务会计(高级版) 基础会计(高级版) 基础会<br>基础会计(基础版) 出纳实务(标准版) 出纳实务(基础版) 中小企业会计(标准版) 中小企业会计( | <\计(标准版)<br>高级版) |
| 最新 我的问题 復同题关键 字 Q                                                                                          |                  |
| cs30     出的实务(标准版)       2018-6-1 11:21        弦发现金支重应注意哪些事项?                                              |                  |
| 【详情】                                                                                                    | 快速提问             |
| ■ 0 前 删除                                                                                                   | 有什么不懂得快来提问吧!     |
| 点击加载更多                                                                                                    |                  |

#### ⑤点击'详情',查看问题详情

| 受 理实互动实训教学平台 学习中心 我的课程 收藏夹 错题集 答疑区 学习笔记 班级中心 作业/考试     □     □     □     □     □     □     □     □     □     □     □     □     □     □     □     □     □     □     □     □     □     □     □     □     □     □     □     □     □     □     □     □     □     □     □     □     □     □     □     □     □     □     □     □     □     □     □     □     □     □     □     □     □     □     □     □     □     □     □     □     □     □     □     □     □     □     □     □     □     □     □     □     □     □     □     □     □     □     □     □     □     □     □     □     □     □     □     □     □     □     □     □     □     □     □     □     □     □     □     □     □     □     □     □     □     □     □     □     □     □     □     □     □     □     □     □     □     □     □     □     □     □     □     □     □     □     □     □     □     □     □     □     □     □     □     □     □     □     □     □     □     □     □     □     □     □     □     □     □     □     □     □     □     □     □     □     □     □     □     □     □     □     □     □     □     □     □     □     □     □     □     □     □     □     □     □     □     □     □     □     □     □     □     □     □     □     □     □     □     □     □     □     □     □     □     □     □     □     □     □     □     □     □     □     □     □     □     □     □     □     □     □     □     □     □     □     □     □     □     □     □     □     □     □     □     □     □     □     □     □     □     □     □     □     □     □     □     □     □     □     □     □     □     □     □     □     □     □     □     □     □     □     □     □     □     □     □     □     □     □     □     □     □     □     □     □     □     □     □     □     □     □     □     □     □     □     □     □     □     □     □     □     □     □     □     □     □     □     □     □     □     □     □     □     □     □     □     □     □     □     □     □     □     □     □     □     □     □     □     □     □     □     □     □     □     □     □     □     □     □     □    □    □    □    □    □    □    □    □    □   □    □    □ | 班级公告             |
|----------------------------------------------------------------------------------------------------|------------------|
| 位置: 学习中心 - 管疑区                                                                                                    |                  |
| 课程: 中级财务会计(基础版 ) 中级财务会计(标准版 ) 中级财务会计(高级版 ) 基础会计(高级版 ) 基础会<br>基础会计(基础版 ) 出纳实务(标准版 ) 出纳实务(基础版 ) 中小企业会计(标准版 ) 中小企业会计                                                                                                    | 会计(标准版) (高级版)    |
| 最新问题 我的问题 我的问题 我的问题 我的问题 我的问题 我的问题 我的问题 我们愿关键字 Q                                                                                                    |                  |
| cs30     出的交易(标准版)       2018-6-11121        签发现会文票应注意哪些事项?                                                                                                    |                  |
| 【详情】                                                                                                    | 快速磨阿有什么不懂得快来提问吧! |
| 《点击加载更多                                                                                                    |                  |

#### A: 点击'评论', 对问题进行评论

| 😢 理实互 | 动实训教学平台                                       | 学习中心 我的课程 | 星 收藏夹 | 错题集 | 答疑区 | 学习笔记 | 班级中心 作业/  | 考试 |
|-------|-----------------------------------------------|-----------|-------|-----|-----|------|-----------|----|
| 位置::  | 学习中心 - 答疑区- 答疑详情                              |           |       |     |     |      |           |    |
|       | <b>cs30</b><br>2018-6-1 11:21<br>签发现金支票应注意哪些事 | 项?        |       |     |     |      | 出纳实务(标准版) |    |
|       | " · · · · · · · · · · · · · · · · · · ·       | 票-支付劳务费   |       |     |     |      |           |    |
| E     | 日期、金额、收款单位、预                                  | 留印鉴       |       |     |     |      |           |    |
| 全音    | ₿评论( <b>0</b> )                               |           |       |     |     |      | 评论        |    |

#### B: 点击标题名称进入题目

| 😢 理实互动实训教学平台                                  | 学习中心 我的课程 | 收藏夹 | 错题集 | 答疑区 | 学习笔记 | 班级中心   | 作业/考试 |
|-----------------------------------------------|-----------|-----|-----|-----|------|--------|-------|
| 位置: 学习中心 - 答疑区- 答疑详情                          |           |     |     |     |      |        |       |
| <b>cs30</b><br>2018-6-1 11:21<br>签发现会支重应注意哪些事 | 项 ?       |     |     |     |      | 出纳实务(标 | 准版)   |
| 日本市上本市上本市上本市上本市上本市上本市上本市上本市上本市                | 全支票-支付劳   | 务费  |     |     |      |        |       |

## ⑥点击'快速提问'

| 受 理实互动实训教学平台 学习中心 我的課程 收藏夹 错题集 等聚区 学习笔记 班级中心 作业/考试 班级     □□□     □□□     □□□     □□□     □□□     □□□     □□□     □□□     □□□     □□□     □□□     □□□     □□□     □□□     □□□     □□□     □□□     □□□     □□□     □□□     □□□     □□□     □□□     □□□     □□□     □□     □□□     □□□     □□     □□     □□     □□     □□     □□     □□     □□     □□     □□     □□     □□     □□     □□     □□     □□     □□     □□     □□     □□     □□     □□     □□     □□     □□     □□     □□     □□     □□     □□     □□     □□     □□     □□     □□     □□     □□     □□     □□     □□     □□     □□     □□     □□     □□     □□     □□     □□     □□     □□     □□     □□     □□     □□     □□     □□     □□     □□     □□     □□     □□     □□     □□     □□     □□     □□     □□     □□     □□     □□     □□     □□     □□     □□     □□     □□     □□     □□     □□     □□     □□     □□     □□     □□     □□     □□     □□     □□     □□     □□     □□     □□     □□     □□     □□     □□     □□     □□     □□     □□     □□     □□     □□     □□     □□     □     □     □□     □□     □□     □□     □□     □□     □□     □□     □□     □□     □□     □□     □□     □□     □□     □□     □□     □□     □□     □□     □□     □□     □□     □□     □□     □□     □□     □□     □□     □□     □□     □□     □□     □□     □□     □□     □□     □□     □□     □□     □□     □□     □□     □□     □□     □□     □□     □□     □□     □□     □□     □□     □□     □□     □□     □□     □□     □□     □□     □□     □□     □□     □□     □□     □□     □□     □□     □□     □□     □□     □□     □□     □□     □□     □□     □□     □□     □□     □□     □     □□     □     □□     □□     □□     □□     □□     □□     □□     □□     □□     □□     □□     □□     □□     □□     □□     □□     □□     □□     □□     □□     □□     □□     □□     □□     □□     □□     □□     □□     □□     □□     □□     □□     □□     □□     □□     □□     □□     □□     □□     □□     □□     □□     □□     □□     □□     □□     □□     □     □     □     □     □     □     □     □     □     □     □     □     □     □     □     □     □     □ | 公告                                      |
|----------------------------------------------------------------------------------------------------|-----------------------------------------|
| 位置: 学习中心 - 審疑区- 審疑评情                                                                                                    |                                         |
| c30       出纳或务(标准版)         2018-6-111:21          签发现会支票应注意哪些事项?          ①          公式          公式 <th>快速提问</th>                                                                                                    | 快速提问                                    |
| 我知道你定有很专业的建议想说                                                                                                    | //////////////////////////////////////  |
| 评论                                                                                                    |                                         |
| 全部评论(1)                                                                                                    | 各规区为开放区,为了11天家都能在<br>良好的环境中学习,请各位文明用语哦~ |
| cs30     2018-6-113:41     東納       日期、金額、收款单位、预算印鉴     副 0 ● ○ 前 翻                                                                                                    | Ŷ                                       |

# ⑦点击'采纳',采纳优质的答案

| ⋛ 理实互动实训教学平台 学习中心 我的课程 收藏夫 情题集 答理区 学习笔记                                                                                                    | 班级中心 作业/考试 班级公告                                                         |
|----------------------------------------------------------------------------------------------------|-------------------------------------------------------------------------|
| 位置: 学习中心 - 詹疑区- 答疑详情                                                                                                    |                                                                         |
| cs30         2018-6-1 11:21         弦发现金文票办注意哪些事项 ?                                                                                                    < |                                                                         |
| 我知道你一定有很专业的建议想说…                                                                                                    | 有什么不斷得快来還问吧!<br>深论                                                      |
| 全部评论(1)<br>(cs30 2018-6-113:41<br>日期、金额、收款单位、预留印鉴                                                                                                    | <ul> <li>答照区为开放区,为了让大家都能在<br/>良好的环境中学习,请各位文明用语哦-</li> <li>副除</li> </ul> |

# ⑧对其他学员的评论,可进行点赞

| 受理实互动实训教学平台 学习中心我的课程 收藏夹 错题集 答照区 学习笔记 班级中心 作业/考试 班级公告                                                                                 | Ŧ                                                           |
|----------------------------------------------------------------------------------------------------|-------------------------------------------------------------|
| 位置: 学习中心 - 普短区- 普短译情                                                                                                    |                                                             |
| cs30       出纳实货(标准版)         2018-6-1 11:21       法发现金支票应注意哪些事项?          查发现金支票-支付劳务费          资发现盈方票-支付劳务费          我知道你一定有很专业的建议想说 | 快速度の                                                        |
| 宇治<br>全部 平论 (1)<br>で <sup>c30</sup> 2018-6-113-41<br>日期、金額、收款单位、预留的 強                                                                 | <mark>温馨提示</mark><br>答理区为开放区,为了让大家都能在<br>良好的环境中学习,请旨位文明用语哦~ |
| 17                                                                                                    |                                                             |

#### ⑨点击'删除',将该评论从评论区删除

| 😢 理实互动实认 | 教学平台 学习中心我的课程 收藏夹 错题集 答照区 学习笔记 班级中心作业/考试 班级公告                                                                                                    | (                                              |
|----------|----------------------------------------------------------------------------------------------------|------------------------------------------------|
| 位        | ■: 学习中心 - <del>當疑</del> Z- 管疑详情                                                                                                    |                                                |
|          | cs30       出纳实务(标准版)         2018-6-1 11:21          並发现金支票应注意哪些事项?                                                                                                    | 快速度间<br>有什么不懂得快来想问吧!                           |
|          | 我知道你一定有很专业的建议想说<br>评论<br>全部平论 (1)                                                                                                    | 温馨總示<br>答疑区为开放区,为了让大家都能在<br>良好的环境中学习,遗省位文明用语晚~ |
|          | C\$30 2018-6-113:41     日期、金額、改款单位、预留印鉴     副除     副除     副     □     □     □     □     □     □     □     □     □     □     □     □     □     □     □     □     □     □     □     □     □     □     □     □     □     □     □     □     □     □     □     □     □     □     □     □     □     □     □     □     □     □     □     □     □     □     □     □     □     □     □     □     □     □     □     □     □     □     □     □     □     □     □     □     □     □     □     □     □     □     □     □     □     □     □     □     □     □     □     □     □     □     □     □     □     □     □     □     □     □     □     □     □     □     □     □     □     □     □     □     □     □     □     □     □     □     □     □     □     □     □     □     □     □     □     □     □     □     □     □     □     □     □     □     □     □     □     □     □     □     □     □     □     □     □     □     □     □     □     □     □     □     □     □     □     □     □     □     □     □     □     □     □     □     □     □     □     □     □     □     □     □     □     □     □     □     □     □     □     □     □     □     □     □     □     □     □     □     □     □     □     □     □     □     □     □     □     □     □     □     □     □     □     □     □     □     □     □     □     □     □     □     □     □     □     □     □     □     □     □     □     □     □     □     □     □     □     □     □     □     □     □     □     □     □     □     □     □     □     □     □     □     □     □     □     □     □     □     □     □     □     □     □     □     □     □     □     □     □     □     □     □     □     □     □     □     □     □     □     □     □     □     □     □     □     □     □     □     □     □     □     □     □     □     □     □     □     □     □     □     □     □     □     □     □     □     □     □     □     □     □     □     □     □     □     □     □     □     □     □     □     □     □     □     □     □     □     □     □     □     □     □     □     □     □     □     □     □     □     □     □     □     □     □     □     □     □     □     □ |                                                |

# 5、学习笔记

①该账号涉及到所有课程的笔记都归集于此

| 建实互动实训教学平台 | 学习中心我的课程      | 收藏夹 错题集 答疑区 学习笔记 班级中心 作业/考试 班级公 | 告              |
|------------|---------------|---------------------------------|----------------|
| 位置:学习中/    | ) - 学习笔记      |                                 |                |
| 课程列表       |               | 我的笔记 大家的笔记                      | 请输入笔记标题或内容 Q   |
| 中级财务会      | 中级财务会计(基础版)   | 财产清查之银行存款清查                     | 2018-6-1 11:26 |
| 中级财务会      | ★ 中级财务会计(标准版) | 银行存款清查采用对账单法                    |                |
|            | 2             | A cs30                          | 🗹 編輯 💼 删除 🔒 0  |
| 中级财务会      | 中级财务会计(高级版)   | 点击加载更多                          |                |

#### ②选择课程查看笔记

| 😢 理实互动实训教学平台 | 学习中心 我的课程 收藏法 | 错题集 答疑区 学习笔记 班级中心 作业/考试 班级公告 |                |
|--------------|---------------|------------------------------|----------------|
| 位置: 学习中心 -   | 学习笔记          |                              |                |
| 课程列表         |               | 我的笔记 大家的笔记                   | 请输入笔记标题或内容 Q   |
| 中级财务会计       | 中级财务会计(基础版)   | 财产清查之银行存款清查                  | 2018-6-1 11:26 |
| 中级财务会计       | 中级财务会计(标准版)   | 银行存款清查采用对账单法                 |                |
|              |               | A cs30 近公开                   | 🗹 編編 💼 删除 🔒 0  |
| 中级财务会计       | 中级财务会计(高级版)   | 点击加载更多                       |                |

#### ③点击'我的笔记',查看该课程下自己所有的笔记

| 😢 理实互动实训教学平台 | 学习中心我的课程 收藏 | 夹 错题集 答疑区 学习笔记 班级中心 作业/考试 班级公告 |                |
|--------------|-------------|--------------------------------|----------------|
| 位置: 学习中心- 学  | 学习笔记        | 1044442J                       |                |
| 课程列表         |             | 我的毛尼                           | 请输入笔记标题或内容 Q   |
| 中级财务会计       | 中级财务会计(基础版) | 财产清查之银行存款清查                    | 2018-6-1 11:26 |
| 中级财务会计       | 中级财务会计(标准版) | 银行存款清查采用对账单法                   |                |
|              |             | A cs30 近公开                     | 🗹 編辑 💼 删除 🔒 0  |
| 中级财务会计       | 中级财务会计(高级版) | 点击加载更多                         |                |

#### A: 点击'编辑', 对笔记进行编辑

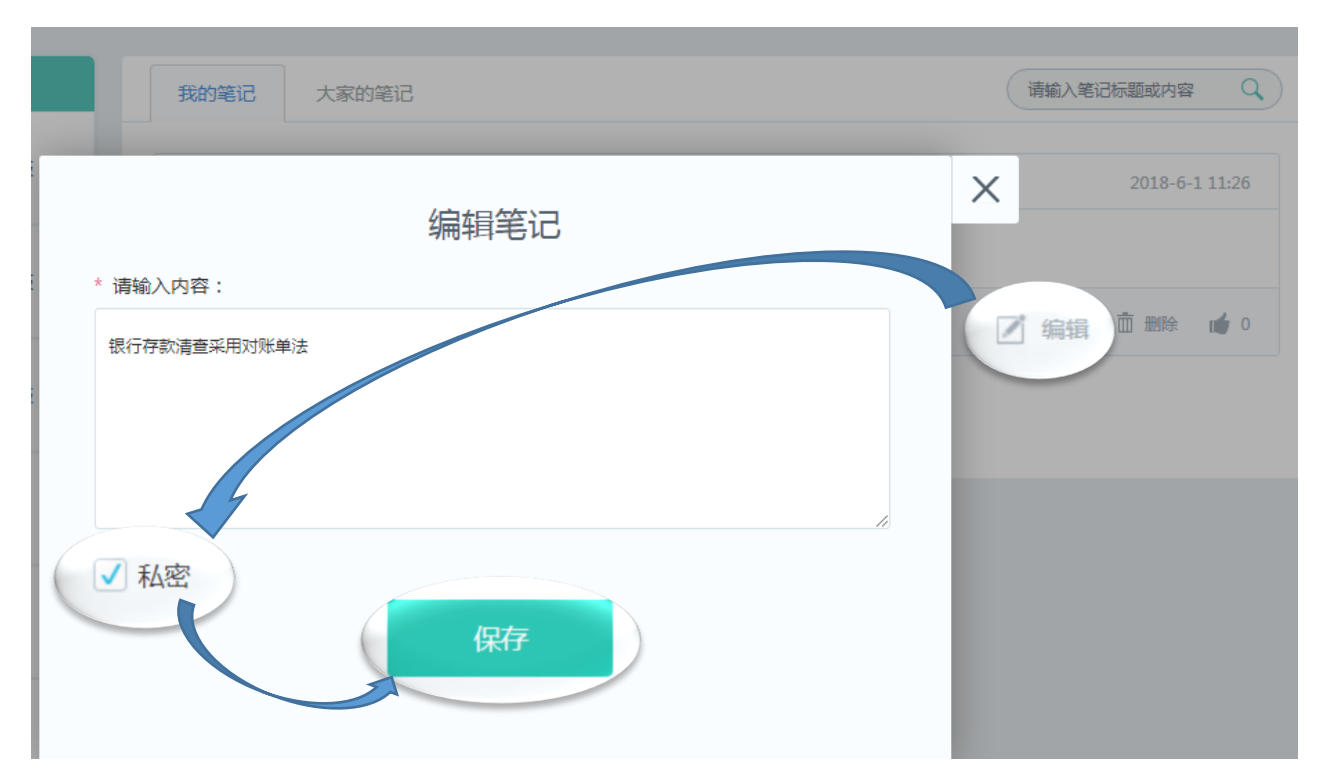

#### B: 对其他学员的笔记可进行点赞

| 我的笔记    大家的笔记 | 请输入笔记标题或内容 Q   |
|---------------|----------------|
| 财产清查之银行存款清查   | 2018-6-1 11:26 |
| 银行存款清查采用对账单法  |                |
| A cs30   岱 公开 | 🗹 編辑 🍈 删除 🚺 🖠  |
| (             | 点击加载更多         |

C: 点击'删除', 删除自己的笔记

| 我的笔记    大家的笔记 | 请输入笔记标题或内容 Q   |
|---------------|----------------|
| 财产清查之银行存款清查   | 2018-6-1 11:26 |
| 银行存款清查采用对账单法  |                |
| A cs30     公开 | ☑ 删除 6         |
|               | 点击加载更多         |

# ④点击'大家的笔记',查看该课程下所有学员的笔记

| 建实互动实训教学平台 学习中心 我的遗     | 据 收藏夹 错题集 答疑区 学习笔记 班级中心 作业/考试 班级公 | 告              |
|-------------------------|-----------------------------------|----------------|
| 位置: 学习中心 - 学习笔记<br>课程列表 | <sub>我</sub> 大家的笔记                | 请输入笔记标题或内容 Q   |
| 中级财务会计(基础版)             | 财产清查之银行存款清查                       | 2018-6-1 11:26 |
| 中级财务会计(标准版)             | 银行存款清查采用对账单法<br>9 cr30            | 7 金母 前 部6 🚽 1  |
| 中级财务会计 中级财务会计 (高级版 )    | 财产清查的方法(库存现金清查)                   | 2018-6-1 11:25 |
| <b>基础会计</b> 基础会计(高级版)   | 库存现金清查要注意账实相符                     |                |
|                         | A cs29                            | 0              |

# 二、班级中心

# 1、作业/考试

①显示所有状态的作业、试卷

| Ø | 理实互动实训教学平台       | 学习中心       | 我的课程     | 收藏夹                        | 错题集               | 答疑区               | 学习笔记                 | 班级中心 | 作业/考试 | 班级公告 |      |
|---|------------------|------------|----------|----------------------------|-------------------|-------------------|----------------------|------|-------|------|------|
|   | 位置: 班级中心 - 作业/考试 |            |          |                            |                   |                   |                      |      |       |      |      |
|   |                  | 班级:<br>状态: | 全部<br>全部 | 测试一班<br>进行中                | 未开始               | 已结束               |                      |      |       |      |      |
|   | 今天发布             | •          | 练        | 了一章作业<br><sup>共10道题目</sup> | 【测试一班<br>• 共0人提交  | ] 未开始<br>• 2018-1 | 5-3 00:00 截止         |      |       |      |      |
|   |                  | •          | 考        | 9—章考试<br><sup>共10道题目</sup> | 【测试一班)<br>• 共0人提交 | ] 进行中<br>• 2018-I | 5-2 00:00 截止         |      |       |      | 开始做题 |
|   | 2018-5-30发布      | •          | 练        | 了一章作业                      | 【 测试一班<br>• 共0人提交 | ] 已结束<br>• 2018-3 | 5-31 00:00 <u>載止</u> |      |       |      | 查看报告 |

②点击班级名称,根据所在的班级选择相关作业、试卷

| Ø | 理实互动实训教学平台       | 学习中心       | 我的课程    | 收藏夹                                   | 错题集                                        | 答疑区                 | 学习笔记           | 班级中心 | 作业/考试 | 班级公告 | •    |
|---|------------------|------------|---------|---------------------------------------|--------------------------------------------|---------------------|----------------|------|-------|------|------|
|   | 位置: 班级中心 - 作业/考试 |            |         |                                       |                                            |                     |                |      |       |      |      |
|   |                  | 班级:<br>状态: | 全部      | 测试                                    | 班                                          | 已结束                 |                |      |       |      |      |
|   | 今天发布             | •          | 等<br>•: | ————————————————————————————————————— | 2<br>【 测试一班<br>• 共0人提交                     | 王] 进行中<br>王 • 2018- | -6-2 00:00 截止  |      |       |      | 开始做题 |
|   | 2018-5-30发布      | • 4        | 东<br>•  | 百一章作业<br><sup>共10道题目</sup>            | <ul> <li>【测试一班</li> <li>● 共0人提交</li> </ul> | E] 已结束<br>5 • 2018- | -5-31 00:00 截止 |      |       |      | 宣看报告 |

#### ③点击'进行中',查看进行中的作业、考试,要做题点击'开始做题'

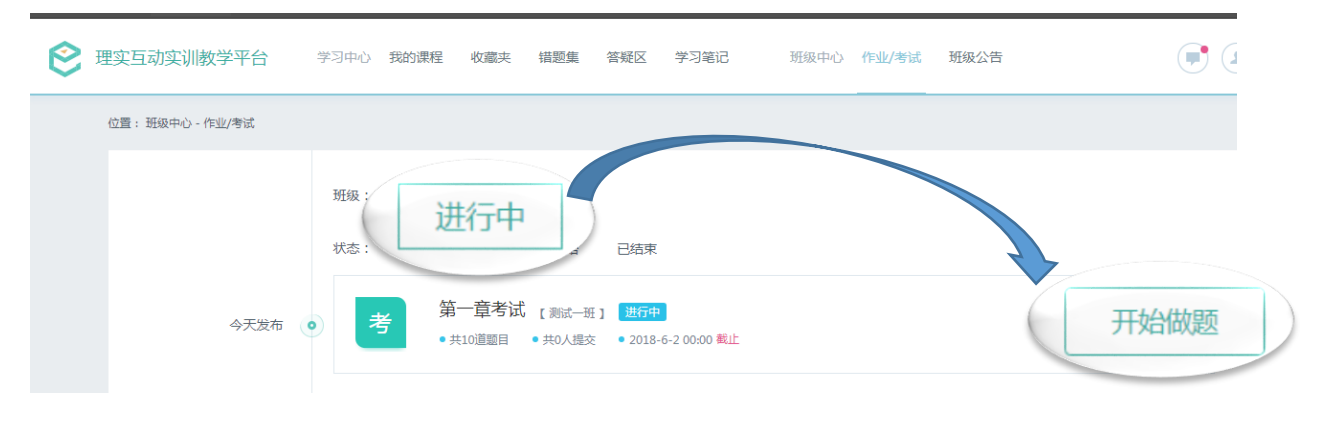

#### ④点击'已结束',查看已结束的作业、考试,要查看报告点击'查看报告'

| 😢 理实互动实训教学平台     | 学习中心 <b>我的课</b>                                                    | 程 收藏夹                                     | 错题集 答疑区                                            | 学习笔记 班级中            | 印心 作业/考试 | 班级公告 |      |
|------------------|--------------------------------------------------------------------|-------------------------------------------|----------------------------------------------------|---------------------|----------|------|------|
| 位置: 班级中心 - 作业/考试 |                                                                    |                                           |                                                    |                     |          |      |      |
| 2018-5-30发布      | <ul> <li>班級: 全部</li> <li>状态: 全部</li> <li>●</li> <li>(5)</li> </ul> | 测试一班       进行中       第一章作业       • 共10道题目 | <b>未</b><br>[ 測试一班 ] <b>已始来</b><br>• 共の人提交 • 2018- | 志<br>-5-31 00:00 載止 |          |      | 查看报告 |

#### ⑤点击'未开始',查看未开始的作业、考试,查看有几份未开始及开始时间

| 🗋 neti                                 | nnet_robot 🗋 试卷导入 ∾ 单项产品 | 3(财税机器) 🗋 学生3 | 焉 →>> 教师首页        | 基础会计实训教学平                      | - 💉 基础会计实计          | ∥數学平☆ □ te | acherLogin 🗋 | 外网测试(机器人) | <i>.</i> ∾ z |  |
|----------------------------------------|--------------------------|---------------|-------------------|--------------------------------|---------------------|------------|--------------|-----------|--------------|--|
| Ø                                      | 理实互动实训教学平台               | 学习中心 我的课      | 程 收藏夹             | 错题集 答疑区                        | 学习笔记                | 班级中心       | 作业/考试        | 班级公告      |              |  |
|                                        | 位置: 班级中心 - 作业/考试         |               |                   |                                |                     |            |              |           |              |  |
| 班级: 全部 测试— <sup>47</sup><br>状态: 全部 未开始 |                          |               |                   |                                |                     |            |              |           |              |  |
|                                        | 今天发布                     | 。练            | 第二章作业<br>● 共10道题目 | 【 测试一班 】 未开始<br>• 共0人提交 • 2018 | 台<br>3-6-3 00:00 截止 |            |              |           |              |  |

#### 2、班级公告

①点击'班级公告',查看老师发布的所有公告

| <b>8</b> H | 哩实互动实训     | 教学平台                       | 学习中心                   | 我的课程 必                       | 藏夹 错题集          | 答疑区 | 学习笔记  | 班级中心 | 作业/考试 | 班级公告 |  |  |
|------------|------------|----------------------------|------------------------|------------------------------|-----------------|-----|-------|------|-------|------|--|--|
|            | 位置: 班级中心   | - 公告列表                     |                        |                              |                 |     |       |      |       |      |  |  |
|            | √)<br>yf01 | <b>期末考试通知</b><br>学校定于20184 | ] 测试一班 2<br>〒6月20日进行期3 | 发布时间:201;<br><sup>末考试。</sup> | 3-5-31 16:46:46 |     |       |      |       |      |  |  |
|            |            |                            |                        |                              |                 | Ŕ   | 击加载更多 |      |       |      |  |  |
|            |            |                            |                        |                              |                 |     |       |      |       |      |  |  |
| 三、         | 个人         | 人中心                        | Ţ.                     |                              |                 |     |       |      |       |      |  |  |
| 1)¢        | 〔击'        |                            |                        |                              |                 |     |       |      |       |      |  |  |

| 班级中心 | 作业/考试 | 班级公告 |  |
|------|-------|------|--|
|      |       |      |  |

②点击'账户设置'进行编辑个人资料、修改密码、手机设置

| Ø | 理实互动实训教学平台      | 学习中心 我 | 的课程 收藏到 | · 错题集                     | 答疑区     | 学习笔记      | 班级中心     | 作业/考试 | 班级公告 |          |  |  |
|---|-----------------|--------|---------|---------------------------|---------|-----------|----------|-------|------|----------|--|--|
|   | 位置: 个人中心 - 账户设置 |        |         |                           |         |           |          |       |      |          |  |  |
|   | 账户设置            |        | *       | cs30<br>册束频号: cs30 百      |         |           |          |       |      | 2 新新个人资料 |  |  |
|   | 我的班级            |        |         | 登录密码<br>设置—个包含            | (字母,符号或 | 数字中至少两项且长 | 度超过6位的密码 |       |      | 修改击码     |  |  |
|   |                 |        | •       | 手机设置<br><sup>您还未绑定,</sup> | 设置手机号可  | 以使用手机号登陆。 |          |       |      | 手机设置     |  |  |

A: 点击'编辑个人资料'

| 位置: 个人中心 - 账户设置 | 编辑                                                                           | 个人资料              | ×        |
|-----------------|------------------------------------------------------------------------------|-------------------|----------|
| 账户设置            | ^ 用户名:                                                                       |                   |          |
| 我的消息            | cs30                                                                         |                   | ◎ 编辑个人资料 |
| \$5,001998      | <ul> <li>▲ 性別:</li> <li>● 男 女</li> <li>▲ 电子邮箱:</li> <li>请输入您的电子邮箱</li> </ul> | 用户账号:cs30<br>设置失金 | 修改定码     |
|                 |                                                                              | <b>授</b>          | 手机检查     |

#### B: 点击'修改密码'

| 位置: 个人中心-账户设置 |             | ×        |
|---------------|-------------|----------|
| 联冲设置          | 修改密码        |          |
| 我的消息          | ▲ 原始密码:<br> | ◎ 編輯个人资料 |
| 我的班级          | ▲新密码:       | 修改密码     |
|               | ▲ 重复密码:     |          |
|               | 保存          | 手机设置     |
|               |             |          |

#### C: 点击'手机设置'

| 位置: 个人中心 - 账户设置 |                                    |          |
|-----------------|------------------------------------|----------|
| 账户设置            |                                    |          |
| 我的消息            | 手机设置                               | ◎ 编辑个人资料 |
| 我的研究            | <ul> <li>         ・ 手机号:</li></ul> | 作改变得     |
|                 | 手机设置<br>您还未做定,设置手机号可以使用手机号登陆。      | 手机设置     |

# ③点击'我的消息'

| 😢 理实互动实训教学平台    | 学习中心 我的课程 收藏夹 错题集 答疑区 学习笔记 班级中心 作业/考试 班级公告  |                   |
|-----------------|---------------------------------------------|-------------------|
| 位置: 个人中心 - 我的消息 |                                             |                   |
| 账户设置            | 我的消息                                        | 全部标记为已读           |
| 我的消息            | yf01<br>作业消息<br>yf01老师没布了一份作业《第二章作业》,赶快去看看吧 | 2018-6-1 14:30:45 |
|                 | <b>yf01</b><br>作业消息                         | 2018-6-1 14:20:46 |
|                 | yf01老师没布了一份考试《第一章考试》,赶快去看看吧                 | 返回<br>顶部          |

# ④点击'我的班级',查看所加入的班级

| 建实互动实训教学      | 平台 学习中心 | 我的课程 | 收藏夹 错题集 | 答疑区  | 学习笔记            | 班级中心 | 作业/考试 | 班级公告 |      |      |    |
|---------------|---------|------|---------|------|-----------------|------|-------|------|------|------|----|
| 位置: 个人中心 - 我的 | 班级      |      |         |      |                 |      |       |      |      |      |    |
| 贝长            | 户设置     | 我的班级 | ž       |      |                 |      |       |      |      | 加入新  | 班级 |
| 我             | 的消息     | 序号   | 班级名称    | 老师   | 加入时间            |      | 邀     | 请码   | 学员人数 | 班课状态 |    |
| 我             | 的班级     | 1    | 测试一班    | yf01 | 2018-5-31 11:48 | :19  | 18    | 576  | 12   | 进行中  |    |